データのバックアップをとりたいとき

- 1 作業を行う前に確認しておくこと
  - ・ 子機が複数ある学校は、<u>すべての子機の Egg4 やタッチカウンターを終了</u>しておく
  - 親機だけを起動する
  - ・ 各種ケーブルの接続や黒い箱型の HDD の電源が入っていることも確認する
- 2 親機の「Egg4」をダブルクリックして起動する

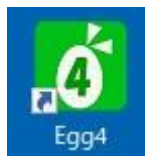

3 左下の 「閉館」をクリック

| 🚺 Egg4 - [スケジュ-                       | -ル]                         |                |               |            |      | - 🗆        | ×    |
|---------------------------------------|-----------------------------|----------------|---------------|------------|------|------------|------|
| カウンター                                 | オフィス                        |                | 豊橋市教育会館       |            |      | ? 使い方      | ī ×  |
|                                       | 今日の日付 2021年12               | 月15日 (水)       |               |            |      | 🔳 パネル      | 表示 • |
|                                       |                             | カレンダー          |               |            | タスク  | -          |      |
|                                       | 2021年 12月                   |                | 2021年12月のイベント |            |      |            |      |
| L <sub>运却</sub> J                     | 日月火水木                       | 金土             |               |            |      |            |      |
|                                       | 1 2                         | 3 4            |               |            |      |            |      |
| · 荷索·                                 | 12 13 14 15 16              | 10 11<br>17 18 |               |            |      |            |      |
| ····································· | 19 20 21 22 23              | 24 25          |               |            |      |            |      |
|                                       | <mark>26</mark> 27 28 29 30 | 31             |               | □ 完了タスクの表示 |      |            |      |
|                                       |                             |                |               |            | J.T. | _          |      |
|                                       | ▲  今日                       |                |               |            | Xt   |            |      |
|                                       |                             |                |               |            |      |            |      |
|                                       |                             |                |               |            |      |            |      |
|                                       |                             |                |               |            |      |            |      |
|                                       |                             |                |               |            |      |            |      |
|                                       |                             |                |               |            |      |            |      |
|                                       |                             |                |               |            |      | 再车, 2021/0 | 0/24 |
| し閉館                                   |                             |                |               |            |      | 史新:2021/0  | 9/24 |

4 「今すぐバックアップ」をクリック

| <mark>る</mark> Egg4 - [スケジュ | u-ル]                                                              | – 🗆 X         |
|-----------------------------|-------------------------------------------------------------------|---------------|
| カウンタ・                       | ー オフィス 豊橋市教育会館                                                    | ? 使い方 ×       |
| [ î]                        | 今日の日付 2021年12月15日 (水)                                             | ■ パネル表示 ・     |
| l∰IJ<br>ſŢŢ                 | カレンダー タス・<br>Egg4 閉館メニュー ー ロ ×                                    | <i>b</i>      |
| 「返却」                        | 2021<br>Eggを終了してバックアップを行います。<br>日 月                               |               |
| <b>人</b><br>検索              | バックアップ先: ¥¥lib-nas¥disk1<br>5 6 デーカベーフン(時田中の時代 (6田さわたくたみまで洗機),ます。 |               |
| 子定表                         | 12 13   19 20   26 27   開始時刻 12   12 30   公 分                     |               |
|                             | 終了後の動作<br>なにもしない<br>、                                             |               |
|                             | デフォルトに設定                                                          |               |
|                             | Eggに戻る                                                            |               |
|                             |                                                                   |               |
| 山 閉館                        |                                                                   | 更新:2021/09/24 |

5 「直ちにバックアップを開始します」が表示された後に、このメッセージが消えればバック アップができたことになり終了

| 🖳 Egg4 バックアップ | ×                |
|---------------|------------------|
| 23:59:59      | 直ちにバックアップを開始します。 |
| バージョン 4.1.0   | 中止               |